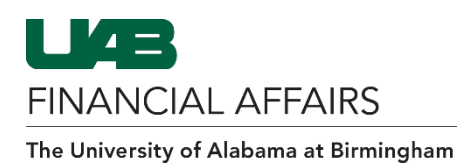

Follow the steps to <u>Retrieve a Requisition</u> (if needed)

| From the<br>Shopping Cart,<br>• Click Show<br>Delivery and<br>Billing                                                                                   | Show Delivery and Billing                                                                                                    |
|----------------------------------------------------------------------------------------------------|----------------------------------------------------------------------------------------------------|
| From the <b>Billing</b>                                                                                                    | Billing                                                                                                    |
| Click the                                                                                                    | Project 🔍 🛓 🤇                                                                                                    |
| string of 0s in                                                                                                    | Task Q                                                                                                    |
| the <b>Charge</b>                                                                                                    | Award Q                                                                                                    |
| Account field                                                                                                    | Expenditure Type                                                                                                    |
|                                                                                                    | Expenditure Organization                                                                                                    |
|                                                                                                    | Expenditure Item Date (17-Jul-2024)                                                                                                    |
|                                                                                                    | Charge Account 0000000.000.00000000.0000000000000000                                                                                                    |
|                                                                                                    | GL Date 01-Aug-2024 to VV                                                                                                    |
| <ul> <li>checkbox,</li> <li>Click Update</li> </ul>                                                                                                    | BEAKER     HEVI DUTY     1000ML     6/PK     Total                                                                                                    |
| la the Dilling                                                                                                    |                                                                                                    |
| In the <b>Billing</b>                                                                                                    | Billing                                                                                                    |
| Click on the                                                                                                    | +                                                                                                    |
| magnifying                                                                                                    |                                                                                                    |
|                                                                                                    |                                                                                                    |
| glass icon in                                                                                                    |                                                                                                    |
| glass icon in<br>the UAB_AKF                                                                                                    | 1 0000000.000.0000000.00000000.00                                                                                                    |
| <b>glass</b> icon in<br>the <b>UAB_AKF</b><br>field                                                                                                    | 1 0000000.000.00000000.00000000.00000000                                                                                                    |
| glass icon in<br>the UAB_AKF<br>field<br>Enter the first 7                                                                                              | 1 0000000.000.00000000.00000000.00<br>ACCOUNT.SUBACCOUNT.BALANCING.ORGANIZANGK.FUTURE.OBJECT                                                                                                    |
| glass icon in<br>the UAB_AKF<br>field<br>Enter the first 7<br>digits of the                                                                             | 1     0000000.000.00000000.00000000.00000000                                                                                                    |
| glass icon in<br>the UAB_AKF<br>field<br>Enter the first 7<br>digits of the<br>account string in                                                        | 1     0000000.000.00000000.00000000.00000000                                                                                                    |
| glass icon in<br>the UAB_AKF<br>field<br>Enter the first 7<br>digits of the<br>account string in<br>the ALIAS field,                                    | 1     0000000.000.00000000.00       ACCOUNT.SUBACCOUNT.BALANCING.ORGANIZATION TURE.OBJECT         UAB_AKF         X   Search and Select:       Cancel   Select                                              |
| glass icon in<br>the UAB_AKF<br>field<br>Enter the first 7<br>digits of the<br>account string in<br>the ALIAS field,<br>• Press Tab on<br>your keyboard | 1       0000000.000.00000000.00         ACCOUNT.SUBACCOUNT.BALANCING.ORGANIZATION.FUTURE.OBJECT         UAB_AKF       ×         Search and Select:       Cancel Select         Shorthand Alias       Select |

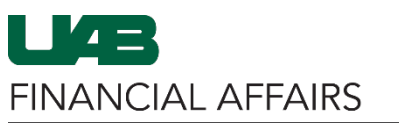

The University of Alabama at Birmingham

| <ul> <li>The Search fields</li> <li>will populate the</li> <li>full account string,</li> <li>Enter the</li> <li>Object code in</li> <li>the OBJECT</li> <li>field</li> <li>Click Search</li> </ul> | Search                                                                     |
|----------------------------------------------------------------------------------------------------|----------------------------------------------------------------------------|
|                                                                                                    | * ACCOUNT 210 210 210 210 210 210 210 210 210 210                          |
|                                                                                                    | BALANCING                                                                  |
|                                                                                                    | * ORGANIZATION                                                             |
|                                                                                                    | * FUTURE 0000 ⊒ Q                                                          |
|                                                                                                    | * OBJECT 8201099 🔟 Q                                                       |
|                                                                                                    | Supp-other OFF/ADMIN<br>Search Clear                                       |
| Under the <b>Results</b><br>header,                                                                                                    | Results                                                                    |
| Click the     Ouick Select                                                                                                    | 9 Create<br>Select Quick Select Code Combination                           |
| icon                                                                                                    | 21         50000.0000.8201099                                              |
| [Optional]<br>Check the box to<br>Apply this Cost<br>Allocation<br>information to all<br>applicable<br>requisition lines if<br>you want to<br>charge all line<br>items to this<br>account          | Billing                                                                    |
|                                                                                                    | +                                                                          |
|                                                                                                    | Line UAB_AKF GL                                                            |
|                                                                                                    | 1 ACCOUNT.SUBACCOUNT.BALANCING.ORGANIZATION.FUTURE.OBJECT                  |
|                                                                                                    | ✓ TIP Total allocation must equal 100% of the selected line values.        |
|                                                                                                    | Apply this Cost Allocation information to all applicable requisition lines |
| Scroll to the far<br>right of the screen<br>and click the                                                                                                    |                                                                            |
|                                                                                                    |                                                                            |
| Apply button                                                                                                    |                                                                            |
|                                                                                                    |                                                                            |

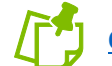

Continue to complete the Checkout process